# 本科生图像信息采集码申请操作指南

提示:

.

- 1. 仅毕业生可以查看本人图像信息采集码
- 2. 请务必提前注册、获取采集码
- 一、学信网学信档案(手机端和 pc 端流程一致)
- 1.登录学信网,点击学信档案

由国直笔数百受生信自网(受信网)

| 页 学籍查询 学历查询 在线               | 验证 出国教育背景服务 图像校                             | 对 学信档案 高考 研招 港澳台                                                                                                    | 招生 征兵 就业 学职平台                                                                                                    |
|------------------------------|---------------------------------------------|----------------------------------------------------------------------------------------------------|----------------------------------------------------------------------------------------------------|
| "2022学在港<br>说明会<br>期待你的参与!   | 要闻   2022年各日   202   後月   关于全国高等   査询本人学籍学の | <b>更多新闻   参照に总   新媒体理阵</b><br>當高考录取日程及录取结果查询<br>各省高考综合改革方案汇总<br>部研通全国高校毕业生网签平台<br>学校学生信息咨询与就业指导中心<br>更名的公告<br>学術が勝速法, 運動上当受骗<br>5] 公告   学信网招聘   新媒体矩阵   【新闻】 | 快速入口       · 学籍学历信息管理平台       · 米华留学生学籍学历管理平台       · 田光高考信息平台       · 中国研究生招生信息网       · 全国征兵网       · 全国正兵网       · 全国万名优秀创新创业导师库       · 电易成大学生就业服务平台       · 奥以论文查重       · 第二学士学位招生信息平台 |
| 学籍学历信息查询与认证服务                |                                             |                                                                                                    | 学信档案                                                                                                    |
| 学籍学历查询<br>教育部学历查询网站,可查询国家承认的 | 学籍学历认证<br>申请高等教育学籍/学历电子认证、学历<br>书面认证。       | <b>出国教育背景信息服务</b><br>针对境外高校招生和学生申请出国留学而<br>提供的国内教育背景调查信息服务。                                                                                                  | 免费查询本人学籍学历信息<br>申请在线验证报告<br>应届毕业生可校对本人学历照片<br>登录 注册                                                                                                    |
| 高等教育学籍学历信息。                  |                                             |                                                                                                    |                                                                                                    |

2. 查看本人学籍信息

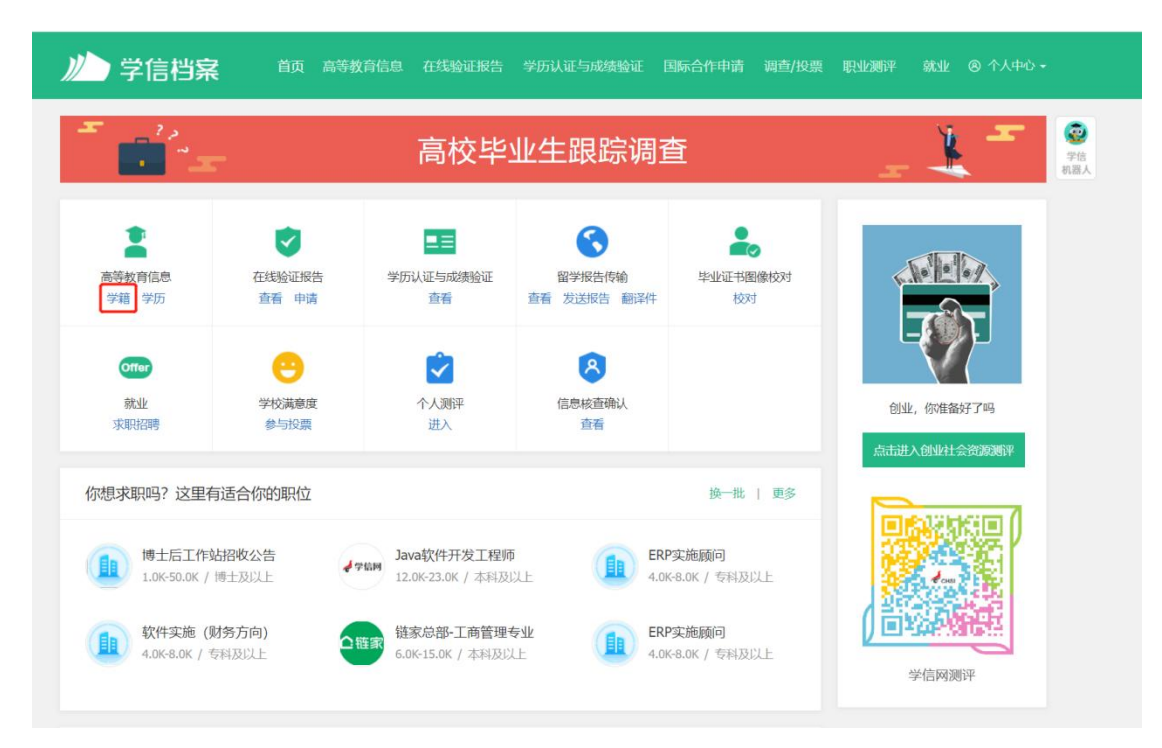

### 3. 选择学籍, 查看对应采集码并保存图片

| 싿 学信档案                          | 首页 高等教育信       | 息在线验证报告     | 学历学位认证与成绩    | 验证 出国报告发        | 送 调查/投票 | 职业测评                      | 就业 ⑧ 个人中心・                     |
|---------------------------------|----------------|-------------|--------------|-----------------|---------|---------------------------|--------------------------------|
| 藉信息/图像校对 学历信                    | 息 学位信息 考       | 研信息         |              |                 |         |                           |                                |
|                                 | 20             | )24届高桥      | 交毕业生就        | 业意愿认            | 周查      |                           | -                              |
| 一共有 1 个学籍 还有学家                  | 普没有显示出来? 尝试绑定  | 学籍   学籍查询范围 |              |                 |         |                           |                                |
| 本科-西南交通大学                       |                |             |              | ♥ <u>●</u> 香读字籍 | 的在线验证报告 | 专业推荐<br>您尚未推荐1            | 室计投票 <b>14684</b><br>专业        |
|                                 | 姓名:            |             | (性另小:        |                 |         | 我要推荐                      |                                |
|                                 | 出生日期:<br>证件号码: |             | 民族:<br>学校名称: | 西南交通大学          |         | 专业满意度<br>综合 3.0<br>就业 2.0 | 累计投票 4<br>办学条件 5.0<br>教学质量 4.0 |
| A                               | 运次:<br>学制:     | 本科<br>4 年   | 专业:<br>学历类别: | 普通              |         | 我要评价院校满意度                 | 實计投票 28009                     |
| 没有照片?请联系<br>就连派校学籍管理<br>部门加勒处理! | 学习形式:          | 普通全日制       | 分院:<br>班级:   |                 |         | 综合 4.5                    | 环境 4.6 生活 4.2                  |
|                                 | 学号:            |             | 入学日期:        | 2020年09月01日     |         | EE ALGO                   |                                |
| 学历照片                            | 预计毕业日期:        | 2024年06月30日 | 学籍状态:        | 在籍(注册学籍)        | 1       | <b>十五元</b><br>学科          | /专业变化查询                        |
| 毕业生图像采集环节出行                     | 示图像采集码         |             |              | 直看图像:           | 彩集码     |                           |                                |

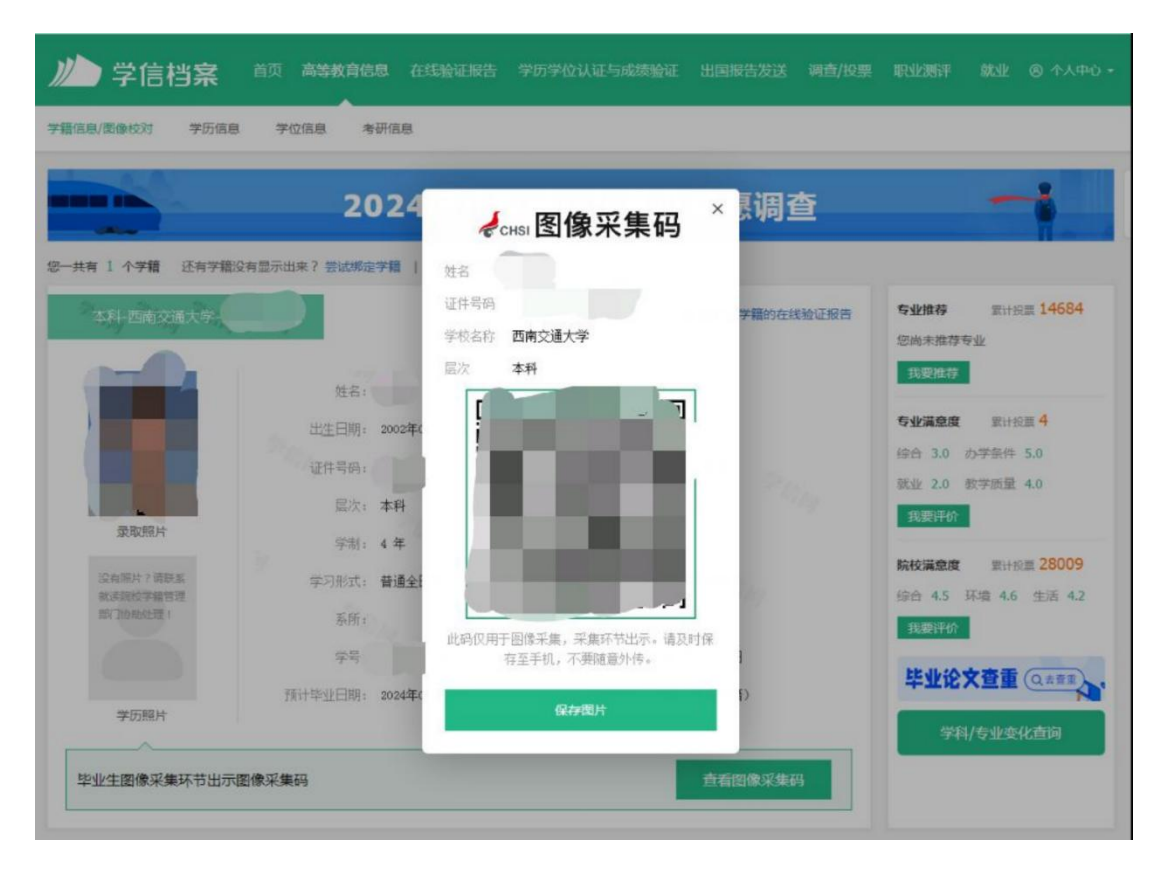

#### 二、"学信网"微信公众号

 关注学信网公众号,绑定学信网账号,点击"学信账号", 查看学籍学历信息

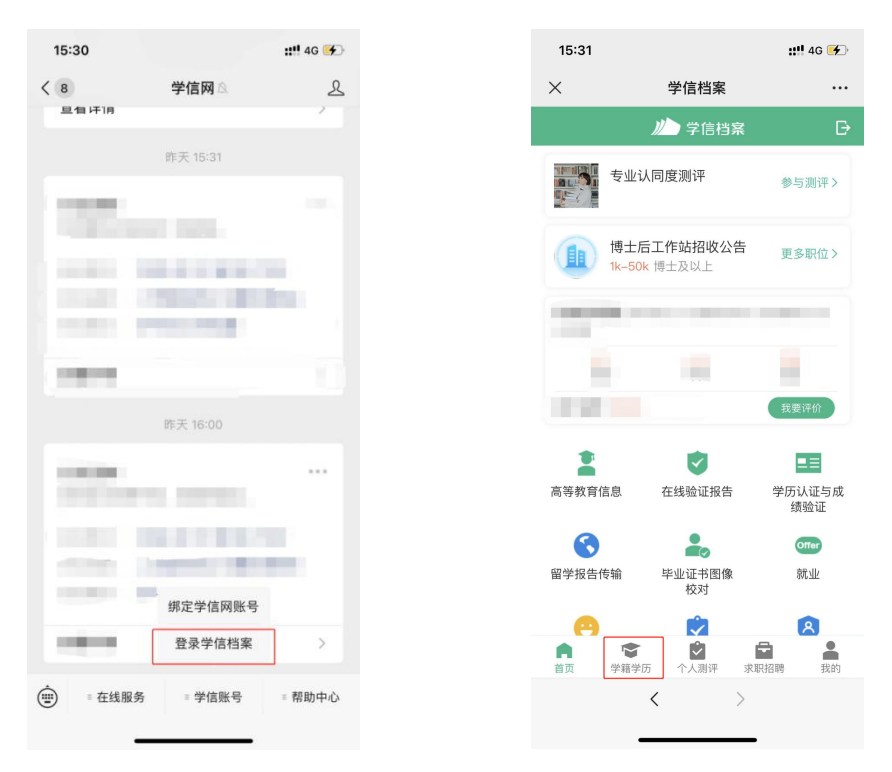

2. 选择学籍, 查看对应采集码

| <              | 高等教育信息                       | [] 查看图像采集码      | ×            |
|----------------|------------------------------|-----------------|--------------|
| 2024届高校毕<br>调查 | ≤业生就业意愿<br><sup>文面前往</sup> > |                 |              |
| 学籍信息 (1)       | 还有学籍没有显示出来?尝试绑定              | 西南交通大学          | 本科           |
| 西南交通大          | 学 (本科)                       |                 |              |
| (四日日二) 普通      | 全日制                          | 民族 汉旗           | Ę            |
|                |                              | 证件号码            | a fan ar fer |
| 字历信息           | 还有学历没有显示出来?尝试绑定              | 学制 4年           | 6 S          |
| 57.±+          |                              | 学历类别 普通         | 6            |
| <b>没有</b> 打    | 3.到您的字历信息 ②                  | 分院 土木           | 工程学院         |
|                | 查看解决办法 ~                     | 系所              | S            |
|                |                              | 班组              |              |
| 学位信息           | 还有学位没有显示出来? 尝试绑定             | 学号、             |              |
|                |                              | 入学日期 202        | 0年09月01日     |
| 您还未绑定当         | 学位信息,可以使用"尝试绑                | 预计毕业日期 202      | 4年06月30日     |
| 定学位            | "功能绑定您的学位 ②                  | 学籍状态 在 <b>第</b> | 售(注册学籍)      |
|                | 提示信息 ~                       |                 |              |
|                |                              | 申请验             | 证报告          |

## 三、学信网 APP

1. 登录学信网 APP, 点击"学籍查询", 查看学籍学历信息

| 学信网              | 문       |
|------------------|---------|
| 高等教育学籍学历查询       |         |
| 😑 学籍查询           | 学历查询    |
| 高等教育学籍学历认证       |         |
| 学历备案表     学籍验证报告 | 学历认证报告  |
| 📿 在线考试系统         | >       |
| 出国教育背景信息服务       |         |
| └ 中等教育学历         | 高等教育成绩单 |
| 👽 高考成绩单          | 中学成绩单   |
| 会 会考成绩单          |         |
|                  |         |
|                  |         |
| ■ 三<br>前页 新闻     | 影的      |

## 2. 选择学籍, 查看对应采集码

| <              | 高等教育信息                       |
|----------------|------------------------------|
| 2024届高校毕<br>调查 | 业生就业意愿<br>□□®#往>             |
| 学籍信息 (1)       | 还有学籍没有显示出来? 尝试绑定             |
| 西南交通大          | <b>学</b> (本科)<br>全日制         |
| 学历信息           | 还有学历没有显示出来? <b>尝试绑定</b>      |
| 没有把            | 找到您的学历信息 ②                   |
|                | 查看解决办法 ~                     |
| 学位信息           | 还有学位没有显示出来? 尝试绑定             |
| 您还未绑定学<br>定学位  | 学位信息,可以使用"尝试绑<br>"功能绑定您的学位 ⑦ |
|                | 提示信息~                        |

| □ 查看图像采集                                                                                                    | IA K                       |
|----------------------------------------------------------------------------------------------------|----------------------------|
| awer by break and a second second se | and (本)                    |
| 民族                                                                                                    | 汉族                         |
| 证件号码                                                                                                    | The state of the           |
| 学制                                                                                                    | 4年                         |
| 学历类别                                                                                                    | 普通                         |
|                                                                                                    | 十木工程学院                     |
| 分院                                                                                                    |                            |
| 分院系所                                                                                                    |                            |
| 分院<br>系所<br>班级                                                                                                    |                            |
| 分院<br>系所<br>班级<br>学号                                                                                                    |                            |
|                                                                                                    | 2020年09月01日                |
| 分院<br>系所<br>班級<br>学号<br>入学日期<br>预计毕业日期                                                                                                    | 2020年09月01日<br>2022年06月30日 |